# レッツ原価管理 Go2 機能追加・変更に伴う記載変更点

お客様のご要望を取り入れた「レッツ原価管理 Go2Ver1.14.0」をリリースいたしました。 レッツではお客様のご要望を取り入れ、日々ソフトウェアを改善し続けております。 ソフトに関する機能の追加、改善のご意見・ご要望等お気軽にご連絡ください。 ※2024 年 10 月 8 日時点での全ての本マニュアル追加・変更事項を記載致しております。 「▲」が今回変更点です。

| ページ | 機能           | 内容                                                                                                    |   |  |  |  |  |  |
|-----|--------------|----------------------------------------------------------------------------------------------------|---|--|--|--|--|--|
| 全般  | 消費税制改正対応     | 発注書、仕入伝票、仕入伝票工事入力形式に「税控除外加算」機能を追加しました。<br>免税事業者の取引を入力した際、税控除できない消費税を自動で本体価格に上乗せ(加算)します。                       |   |  |  |  |  |  |
| 44  | 参照           | 得意先台帳・仕入先台帳の参照窓に表示する項目を「表示項目」で選択可能にしました。                                                                      | 1 |  |  |  |  |  |
| 46  | 工事の条件指定      | 工事検索画面にショートカットキーを追加しました。<br>絞込実行:Ctrl+F、 絞込解除:Ctrl+Shift+F、 OK ボタン:Ctrl+O で操作可能です。                            | • |  |  |  |  |  |
| 51  | テキスト書出       | 出力データの文字コードの指定を追加しました。<br>Shift-JIS、Unicode(UTF-8)、Unicode(UTF-16)から選択します。                                    |   |  |  |  |  |  |
|     |              | 読込可能なデータに「入金伝票振替形式」を追加しました。                                                                                   | ◀ |  |  |  |  |  |
|     |              | 商品を読み込む際に、商品ファイルの指定方法を選択するオプションを追加しました。<br>選択する=読込実行時に商品ファイルを指定する(従来の処理)<br>読込データの商品ファイル=読込データ内で商品ファイル No.を指定 |   |  |  |  |  |  |
| 65  | テキスト読込       | 出面書を読み込む際に、同一日付かつ同一従業員コードの出面が既に存在する場合に読込を行わない機能を追<br>加しました。                                                   |   |  |  |  |  |  |
|     |              | 読込データの文字コードの指定を追加しました。<br>Shift-JIS、Unicode(UTF-8)、Unicode(UTF-16)から選択します。                                    |   |  |  |  |  |  |
|     |              | 読込画面にプレビューを追加しました。                                                                                            |   |  |  |  |  |  |
| 73  | 環境設定 運用設定2   | 消費税計算「□免税事業者との取引で税控除不可分を本体価格に加算する」を追加しました。<br>☑=免税事業者との取引で、税控除できない消費税を自動で本体価格に上乗せする機能を有効にする。                  |   |  |  |  |  |  |
| 75  | 環境設定 得意先初期値  | 入金方法に「電債」を追加しました。<br>「手形」と「電債」はどちらか片方のみ指定可能です。                                                                |   |  |  |  |  |  |
| 76  | 環境設定 仕入先初期値  | 支払方法に「電債」を追加しました。<br>「手形」と「電債」はどちらか片方のみ指定可能です。                                                                |   |  |  |  |  |  |
|     |              | 入力しているパスワードを表示する機能を追加しました。<br>元のパスワードが空欄の場合に使用可能です。                                                           |   |  |  |  |  |  |
| 79  | ユーザー設定       | テキスト書出を追加しました。<br>ユーザー名、権限名など、設定内容を他ソフトで利用可能なテキストファイル(.txt/.csv)として書き出すことが<br>可能です。                           | • |  |  |  |  |  |
| 84  | 84<br>見積基本設定 | 基本設定1に「諸経費計算対象」を追加しました。<br>諸経費(経費、消耗、運搬)を標準金額・見積金額・実行金額・発注金額に含めるかどうか指定します。                                    |   |  |  |  |  |  |
|     |              | 基本設定2_No 自動付番設定で設定する文字の種類を3種類から5種類に増やしました。                                                                    |   |  |  |  |  |  |
| 86  |              | 印刷設定に「□小数桁を固定する」を追加しました。<br>明細の数量、単価を小数点以下の桁数を揃えて印刷します。                                                       |   |  |  |  |  |  |
| 87  | 書式設定         | 「自社ロゴー括変更」機能を追加しました。<br>見積書に登録された自社ロゴのパスを一括変更します。                                                             | • |  |  |  |  |  |
| 90  | 書式設定 支払通知書   | 領収証の設定に「□消費税額を印刷する」と登録番号の入力欄を追加しました。                                                                          |   |  |  |  |  |  |
| 107 | H1 #         | 適格請求書発行事業者の登録番号が正しいか確認する「検証」ボタンを追加しました。                                                                       |   |  |  |  |  |  |
| 109 | 11/7.77      | 振込設定の口座名義(フリガナ)の最大文字数を半角カナ 50 字に変更しました。                                                                       |   |  |  |  |  |  |
| 122 |              | 「明細検索」機能を追加しました。見積書の明細内の文字列を検索し、該当するセルに移動します。                                                                 | ] |  |  |  |  |  |
| 126 |              | 明細に商品ファイルの列を追加しました。商品入力時の商品ファイルを表示します。                                                                        |   |  |  |  |  |  |
| 129 | 見積書          | 入力設定に「□他の数量に同じ値をセットする」を追加しました。<br>図=標準、見積、実行の数量を入力した時、自項目より右側の数量項目に同じ値をセットする。<br>□=他の数量にセットしない。               |   |  |  |  |  |  |
| 135 |              | 明細一括設定に「単位」の設定を追加しました。                                                                                        |   |  |  |  |  |  |
| 138 |              | 「工事へ複写」の複写条件に「□関連ファイルも複写する」を追加しました。<br>☑=見積書の関連ファイルを工事へ複写する<br>□=見積書の関連ファイルを工事へ複写しない(従来の処理)                   |   |  |  |  |  |  |
|     | 工事登録         | [原価明細]ボタンを追加しました。表示している工事の工事原価明細書を表示します。                                                                      | 1 |  |  |  |  |  |
| 145 |              | 「発注書検索」機能を追加しました。表示している工事に対する発注書を表示します。                                                                       | • |  |  |  |  |  |
|     |              | 工事経歴書_進行基準完成工事高の自動計算ボタンを追加しました。                                                                               | 1 |  |  |  |  |  |
| 157 |              | 「売上伝票自動作成」で作成する売上伝票の金額を変更しました。<br>進捗率が 100%の場合、工事登録の請負金額・消費税額から既売上額を引いた金額を登録します。                              | 1 |  |  |  |  |  |
| 160 | 発注書          | ドラッグ操作で明細行の順番を入れ替える機能を追加しました。                                                                                 | 1 |  |  |  |  |  |

| 161         |                                                                                  | 「関連ファイル」機能を追加しました。外部ファイルをリストに登録し、ここから随時開くことができます。                                                                                                    | ]• |  |  |  |  |
|-------------|----------------------------------------------------------------------------------|----------------------------------------------------------------------------------------------------|----|--|--|--|--|
| 101         |                                                                                  | ヘッダー部に「事業者種類」を追加しました。仕入先の事業者種類を表示します。                                                                                                    | ]  |  |  |  |  |
|             |                                                                                  | 力設定に「発注担当の自動セット」を追加しました。                                                                                                    |    |  |  |  |  |
| 164         |                                                                                  | 入力設定に「□商品ファイル名を表示する」を追加しました。<br>☑=商品入力時の商品ファイルを表示する。                                                                                                    |    |  |  |  |  |
| 170         |                                                                                  | 予算確認で確認できる項目に、工事の予算、発注累計、予算残を追加しました。                                                                                                    | •  |  |  |  |  |
| 172         |                                                                                  | 通常入力形式のヘッダー部に「事業者種類」を追加しました。仕入先の事業者種類を表示します。                                                                                                    |    |  |  |  |  |
| 174         |                                                                                  | 工事入力形式の明細部「仕入先」の名称欄に、仕入先の事業者種類(「課税」または「免税」)の表示を追加しました。                                                                                                    |    |  |  |  |  |
| 仕入伝票<br>176 |                                                                                  | 入力設定に「□登録時に税端数調整を実行する」を追加しました。(通常入力形式のみ)<br>☑=税計算が「内税」「外税明細単位」の伝票を登録する時に、税端数調整を自動で行う。<br>伝票に税率が混在する場合は行わない。                                                   |    |  |  |  |  |
|             |                                                                                  | 入力設定に「□商品ファイル名を表示する」を追加しました。<br>☑=商品入力時の商品ファイルを表示する。                                                                                                    |    |  |  |  |  |
| 178         |                                                                                  | 予算確認で確認できる項目に、工事の予算、原価計、予算残を追加しました。                                                                                                    | •  |  |  |  |  |
| 179         |                                                                                  | 日付表示に曜日を追加しました。                                                                                                    |    |  |  |  |  |
|             | 出面書                                                                              | 備考の最大文字数を全角 40 字に変更しました。                                                                                                    |    |  |  |  |  |
| 181         |                                                                                  | 入力設定に「□明細の日付を自動セットする」を追加しました。<br>図=従業員型の入力で明細に日付を入力した際、次の行に翌日の日付を自動セットする。                                                                                     |    |  |  |  |  |
| 186         | 支払査定                                                                             | 区分別支払予定表の支払手段に「電債」を追加しました。                                                                                                    |    |  |  |  |  |
|             |                                                                                  | 入力設定の「□1 行目に工事名称/未売上額を表示する」を「工事名称/未売上額を表示する」に変更しました。                                                                                                    |    |  |  |  |  |
| 201         | 売上伝票                                                                             | 入力設定に「□商品ファイル名を表示する」を追加しました。<br>☑=商品入力時の商品ファイルを表示する。                                                                                                    |    |  |  |  |  |
|             | 210 前受金請求書                                                                       | 売上伝票の入力設定にある以下の設定を、前受金請求書にも追加しました。<br>「□工事参照のとき得意先の上書きをする」、「□宛先に請求書の情報をセットする」、「□登録、印刷時に税端数<br>調整を実行する」                                                        |    |  |  |  |  |
| 210         |                                                                                  | 入力設定の「□1 行目に工事名称/未売上額を表示する」を「□工事名称/未売上額を表示する」に変更しました。                                                                                                    |    |  |  |  |  |
|             |                                                                                  | 入力設定に「□商品ファイル名を表示する」を追加しました。<br>☑=商品入力時の商品ファイルを表示する。                                                                                                    |    |  |  |  |  |
| 228         | 工事集計表                                                                            | 工事別支払集計の条件に「□その他仕入先を集計する」を追加しました。<br>☑=その他仕入先を集計する                                                                                                    |    |  |  |  |  |
| 233         | 工事一覧                                                                             | [F4 原価明細]で選択中の工事の原価明細書を表示する機能を追加しました。「工事一覧表」「工事一覧 簡易」で<br>使用できます。                                                                                             |    |  |  |  |  |
| 237         |                                                                                  | 「支払予定・実績」の条件入力(ヘッダー部)に「集計基準」を追加しました。<br>「発注書」「仕入伝票」のいずれかを選択。選択した伝票の支払予定日を基準にして集計を行います。                                                                        |    |  |  |  |  |
| 238         | 管理集計表                                                                            | 「発注・仕入明細」の条件入力(絞込タブ)に「□仕様・摘要も検索する」を追加しました。<br>「□名称で検索する」がチェック ON(☑)の場合に使用可能。<br>☑=「商品/ファイル No」欄に入力した文字列が仕様・摘要に含まれた商品を表示する                                     |    |  |  |  |  |
| 246         | 消費税集計                                                                            | 出力帳票に「免税事業者取引明細表」を追加しました。                                                                                                    |    |  |  |  |  |
| 247         | 決算集計                                                                             | 条件入力(詳細タブ)に「口会計基準で集計」を追加しました。出力帳票が「未成工事支出金」のときのみ有効で<br>す。                                                                                                    |    |  |  |  |  |
|             |                                                                                  | 図=会計ソフトの未成工事支出金との一致を確認する。集計期間末日までに元成した工事も集計対象となる。<br>山力部字の「ロコ 会会社伝をまニナス」「ロコ 会明知伝をまニナス」が此の部字の影響を受けずにチェックの1                                                     | _  |  |  |  |  |
| 257         | 請求明細書                                                                            | ロノ) 起たの「ロ人立台計打を表示する」「ロ人立明細行を表示する」が他の設たの影響を受けすにテェック ON<br>(図)/OFF(ロ)の切り替えができるように変更しました。                                                                        | -  |  |  |  |  |
|             |                                                                                  | 「□□工事計を出力する」の工事名称出力形式に「工事名称(40 文字)」を追加しました。                                                                                                    | _  |  |  |  |  |
| 273         | <ul> <li>         (関連ファイルバス 一括変         </li> <li>         更         </li> </ul> | 変更対象に発注書を追加しました。<br>                                                                                                    | •  |  |  |  |  |
| 288         | 現場日報連動 勤怠データ<br>読込                                                               | □日報語報理頃目を備考に読み込む」を追加しました。<br> 図=現場日報の「詳細」に入力した情報を、出面書の備考に読み込む。                                                                                                |    |  |  |  |  |
| 290         | パスワード変更                                                                          | 入力している新パスワードを表示する機能を追加しました。                                                                                                    | _  |  |  |  |  |
|             |                                                                                  | 「入金伝票振替形式」を追加しました。                                                                                                    | -  |  |  |  |  |
| 328         | テキスト読込形式                                                                         | 1ム示いが20m3、12示phT]01改足余計を変更しました。<br>以下の条件をすべて満たす時、工事登録の工事部門を伝票部門に設定します。<br>・読込データの伝票部門が空欄<br>・環境設定(運用設定2)_工事部門を伝票部門に自動登録する=ON<br>・テキスト読込時に表示される確認ダイアログで「はい」を選択 |    |  |  |  |  |
|             |                                                                                  | 「仕入先」に「電債送金元コード」「電債送金元名」を追加しました。                                                                                                    | ┨  |  |  |  |  |
| L           | í                                                                                |                                                                                                    | -  |  |  |  |  |

### ●税控除外加算●

#### <概要>

発注書、仕入伝票、仕入伝票工事入力形式で免税事業者との取引を入力する際、税控除できない消費税を自動で本体価格に上乗 せ(加算)する機能を追加しました。

## ■計算対象

以下の条件を満たす発注書、仕入伝票、仕入伝票工事入力形式の明細が計算対象です。

| 伝票日付  | 2023年10月1日以降    |
|-------|-----------------|
| 税計算   | 内税              |
| 事業者種類 | 免税事業者           |
| 税区分   | 免税税区分(例:課税仕(免)) |

伝票の直接入力のみ対応しています。テキスト読込、見積書からの複写には対応しておりません。

### ■設定方法

本機能を利用する場合は、環境設定>運用設定2の消費税設定「□免税 事業者との取引で税控除不可分を本体価格に加算する」をチェック ON(☑)にしてください。

発注書、仕入伝票、仕入伝票工事入力形式に「税控除外加算」ボタンが 表示されます。

## ■操作方法

税控除不可分の加算をする/しないを「税控除外加算」ボタンで切り替え ます。

加算がされている場合は「税控除外加算あり」(オレンジ色)、 加算されていない場合は「税控除外加算なし」(灰色)と表示されます。

※ 伝票日付、税計算が条件に合わない場合は注意メッセージを表示し、計算を行いません。

※ 伝票日付が 2023 年10 月1日以降、仕入先に免税事業者を入力した場合、仕入先の税計算の設定にかかわらず伝票の「税計算」は「内税」 に自動セットされ、「税控除外加算あり」になります。

※ 事業者種類が免税事業者で「税控除加算なし」で伝票を登録・更新した場合、確認メッセージを表示します。

■過去の伝票の扱い

本機能の追加前に作成した伝票は「税控除外加算なし」になります。 加算処理を行う場合、一つずつ伝票を開いて修正する必要があります。

検索方法: 伝票の検索条件「税控除外加算」を「加算なし」で検索してください。

## 注意

- ・税計算を外税から内税に変更した場合、税込金額で入力し直す必要があります。
- ・既に財務会計ソフトへ転記している場合、「転記済」のチェックを ON にしたまま登録してください。

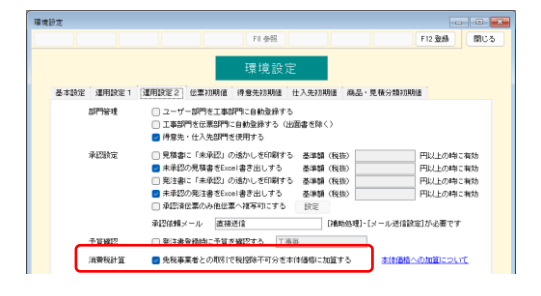

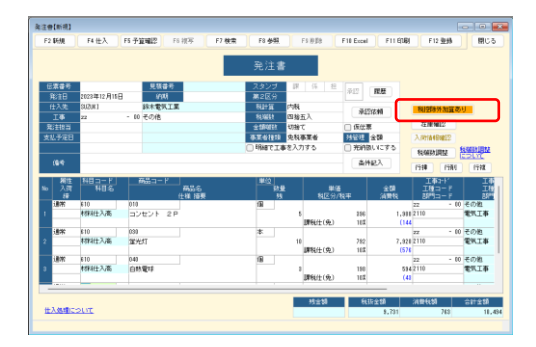

# ●テキスト読込形式 仕入先 (追加項目)●

| No | 項目                   | 必須 | 同 | 型  | 桁数 | 備考    | 空白時の値 |
|----|----------------------|----|---|----|----|-------|-------|
| 76 | 手形/電債条件 電債送<br>金元コード |    |   | 文字 | 3  |       |       |
| 77 | 手形/電債条件 電債送<br>金元名   |    |   | 文字 | 30 | 読込時不要 |       |

# ●テキスト読込 入金伝票振替形式●

| No | 項目        | 必須 | 同 | 型  | 桁数 | 備考                                                                                                    | 空白時の値               |
|----|-----------|----|---|----|----|----------------------------------------------------------------------------------------------------|---------------------|
| 1  | 伝票番号      | Δ  | * | 数字 | 6  |                                                                                                    |                     |
| 2  | 日付        | O  | * | 日付 |    |                                                                                                    |                     |
| 3  | 得意先コード    | O  | * | 文字 | 8  |                                                                                                    |                     |
| 4  | 得意先名      |    |   | 文字 | 24 | 読込時不要                                                                                                    |                     |
| 5  | 売上担当コード   |    | * | 文字 | 4  |                                                                                                    |                     |
| 6  | 売上担当名     |    |   | 文字 | 14 | 読込時不要                                                                                                    |                     |
| 7  | スタンプ1     |    | * | 数字 | 1  | 0:OFF / 1:ON                                                                                                    |                     |
| 8  | スタンプ 2    |    | * | 数字 | 1  | 0:OFF / 1:ON                                                                                                    |                     |
| 9  | スタンプ3     |    | * | 数字 | 1  | 0:OFF / 1:ON                                                                                                    |                     |
| 10 | 第2区分      |    | * | 文字 | 4  |                                                                                                    |                     |
| 11 | (システム予約)  |    |   |    |    | 読込時不要                                                                                                    |                     |
| 12 | 税端数       |    | * | 数字 | 1  | 0:切捨て /1: 切上げ /2: 四捨五入                                                                                                    | [得意先(基本情<br>報)]_税端数 |
| 13 | 承認        |    | * | 数字 | 1  | 0:OFF / 1:ON                                                                                                    |                     |
| 14 | 仮伝票       |    | * | 数字 | 1  | 0:OFF / 1:ON                                                                                                    |                     |
| 15 | 非転記       |    | * | 数字 | 1  | 0:OFF / 1:ON                                                                                                    |                     |
| 16 | 転記済       |    | * | 数字 | 1  | 0:OFF / 1:ON                                                                                                    |                     |
| 17 | 合計金額      |    |   | 数字 | 11 | 読込時不要                                                                                                    |                     |
| 18 | 売伝番号      |    |   | 数字 | 6  | 読込時不要                                                                                                    |                     |
| 19 | (システム予約)  |    |   |    |    | 読込時不要                                                                                                    |                     |
| 20 | (システム予約)  |    |   |    |    | 読込時不要                                                                                                    |                     |
| 21 | (システム予約)  |    |   |    |    | 読込時不要                                                                                                    |                     |
| 22 | 借方科目コード   | O  |   | 文字 | 8  |                                                                                                    |                     |
| 23 | 借方科目名     |    |   | 文字 | 14 | 読込時不要                                                                                                    |                     |
| 24 | 借方原価締     |    |   | 文字 | 6  | 「原価締」された工事に「原価締」と表示<br>読込時不要                                                                                                    |                     |
| 25 | 借方税区分     |    |   | 数字 | 2  | 0:課税仕/1:課税売/2:非課仕/3:非課売/4:<br>対象外/5:完課仕/6:完課売/7:課仕返/8:課<br>売返/9:不明/11:非売仕/12:共売仕/13:軽<br>課仕/14:軽課売/15:軽完仕/16:軽完売/17:<br>軽仕返/18:軽売返/20:軽非売/21:軽共売 | [科目](台帳)より自<br>動セット |
| 26 | 借方税計算     |    |   | 数字 | 1  | 0:内税/1:外税/3:別記                                                                                                    |                     |
| 27 | 借方金額      |    |   | 数字 | 11 |                                                                                                    | ※1 自動計算             |
| 28 | 借方消費税     |    |   | 数字 | 10 |                                                                                                    | ※1 自動計算             |
| 29 | 借方工事コード   | O  |   | 文字 | 10 |                                                                                                    |                     |
| 30 | 借方工事コード枝番 |    |   | 数字 | 2  |                                                                                                    |                     |
| 31 | 借方工事名     |    |   | 文字 | 16 | 読込時不要                                                                                                    |                     |
| 32 | 借方工種コード   |    |   | 文字 | 8  |                                                                                                    |                     |
| 33 | 借方工種名     |    |   | 文字 | 16 | 読込時不要                                                                                                    |                     |
| 34 | 借方部門コード   |    |   | 文字 | 8  |                                                                                                    |                     |
| 35 | 借方部門名     |    |   | 文字 | 14 | 読込時不要                                                                                                    |                     |
| 36 | 貸方科目コード   | O  |   | 文字 | 8  |                                                                                                    |                     |
| 37 | 貸方科目名     |    |   | 文字 | 14 | 読込時不要                                                                                                    |                     |
| 38 | 貸方原価締     |    |   | 文字 | 6  | 「原価締」された工事に「原価締」と表示<br>読込時不要                                                                                                    |                     |

| 39 | 貸方税区分     |  | 数字 | 2             | 0:課税仕/1:課税売/2:非課仕/3:非課売/4:<br>対象外/5:完課仕/6:完課売/7:課仕返/8:課<br>売返/9:不明/11:非売仕/12:共売仕/13:軽<br>課仕/14:軽課売/15:軽完仕/16:軽完売/17:<br>軽仕返/18:軽売返/20:軽非売/21:軽共売 | [科目](台帳)より自<br>動セット                                                     |
|----|-----------|--|----|---------------|----------------------------------------------------------------------------------------------------|-------------------------------------------------------------------------|
| 40 | 貸方税計算     |  | 数字 | 1             | 0:内税/1:外税/3:別記                                                                                                    |                                                                         |
| 41 | 貸方金額      |  | 数字 | 11            |                                                                                                    | ※2 自動計算                                                                 |
| 42 | 貸方消費税     |  | 数字 | 10            |                                                                                                    | ※2 自動計算                                                                 |
| 43 | 貸方工事コード   |  | 文字 | 10            |                                                                                                    | 借方工事⊐ード                                                                 |
| 44 | 貸方工事コード枝番 |  | 数字 | 2             |                                                                                                    | 借方工事⊐ード枝番                                                               |
| 45 | 貸方工事名     |  | 文字 | 16            | 読込時不要                                                                                                    |                                                                         |
| 46 | 貸方工種コード   |  | 文字 | 8             |                                                                                                    | 借方工種コード                                                                 |
| 47 | 貸方工種名     |  | 文字 | 16            | 読込時不要                                                                                                    |                                                                         |
| 48 | 貸方部門コード   |  | 文字 | 8             |                                                                                                    | 借方部門コード                                                                 |
| 49 | 貸方部門名     |  | 文字 | 14            | 読込時不要                                                                                                    |                                                                         |
| 50 | 摘要        |  | 文字 | 40            |                                                                                                    |                                                                         |
| 51 | 請求日       |  | 日付 |               | 借方科目=売掛金かつ貸方科目=売上高、仮費税、営業<br>外収益の場合のみ読み込む                                                                                                    | 日付                                                                      |
| 52 | 入金予定日     |  | 日付 |               | 借方科目=売掛金かつ貸方科目=売上高、仮費税、営業<br>外収益の場合のみ読み込む                                                                                                    | [得意先(基本情<br>報)]「締日」、[得意<br>先(入金設定)]「入<br>金サイクル」「入金<br>日」をもとに請求日<br>から計算 |
| 53 | 借方税率      |  | 数字 | 整数 3,<br>小数 2 | 0 ~ 100%                                                                                                    | [環境設定(伝票初<br>期値)]                                                       |
| 54 | 貸方税率      |  | 数字 | 整数 3,<br>小数 2 | 0 ~ 100%                                                                                                    | [環境設定(伝票初<br>期値)]                                                       |

※1 貸方金額+貸方消費税から借方科目コード、借方税区分、借方税計算、借方税率を勘案して自動計算

※2借方金額+借方消費税から貸方科目コード、貸方税区分、貸方税計算、貸方税率を勘案して自動計算

※貸方金額+貸方消費税と借方金額+借方消費税は一致していること ※科目が「売掛金」または「諸口」の場合、貸借の工事・工種・部門が一致していること

# レッツ原価管理 Go2 訂正表

# 「レッツ原価管理Go2」をご利用くださいまして、誠にありがとうございます。 本マニュアルに一部訂正・追加がございますので、謹んで次のとおり訂正いたします。

| ページ | 場所                                    | 誤                                                                                        | E                                                                          |
|-----|---------------------------------------|------------------------------------------------------------------------------------------|----------------------------------------------------------------------------|
| 12  | 仕様書 会社銀行 預金種目                         | 普通/当座/他                                                                                  | 普通/当座/貯蓄                                                                   |
| 14  | 仕様書 仕入先 手形まるめ<br>桁                    | 5種類                                                                                      | 6 種類                                                                       |
| 71  | 環境設定 運用設定1<br>口売上伝票登録と同時に工<br>事を完成にする | ☑=売上伝票登録時こ、その伝票に登録された未成工事<br>を自動的に完成工事にする。金額が請負金額と不一致<br>の場合はメッセージが表示され、登録の可否が選択で<br>きる。 | ☑=売上伝票登録時に、その伝票に登録された未成工事<br>を自動的に完成工事にする。                                 |
| 93  | 書式設定 売上伝票/前受<br>け金請求書 印刷項目            | 口日付:売上伝票の日付                                                                              | □日付:売上伝票の請求日                                                               |
| 98  | 税区分 軽売返                               | 軽減税率適用時の <b>過払消費税</b> を計算。                                                               | 軽減税率適用時の <b>仮受消費税</b> を計算。                                                 |
| 102 | 会社銀行 預金種目                             | 「普通」「当座」「他(=その他の種目)」より選択。                                                                | 「普通」「当座」「貯蓄」より選択。                                                          |
| 134 | 商品単価自動計算 掛率<br>(%)                    | -9999~9999(%)                                                                            | -999~999(%)                                                                |
| 151 | 工事登録 実行予算 ヘッダ<br>一部                   | <表示設定:「出来高」を選択した場合><br>発注 %=発注÷ <b>実行予算</b>                                              | <表示設定:「出来高」を選択した場合><br>発注 %=発注÷ <b>出来高予</b> 算                              |
| 170 | 発注書 予算確認 予算残                          | [SET]予算金額-原価計                                                                            | [SET]予算金額- <b>発注累計</b>                                                     |
| 184 | 支払査定 ヘッダー部 消費<br>税率                   | 0~100(%)                                                                                 | <入力不可>                                                                     |
| 210 | 前受金請求書 入力設定                           | □工事参照のとさ得意先の上書さをする<br>☑=工事を参照入力したとき、参照した工事の得意先で<br>上書きをする。<br>□=工事を参照入力したとき、得意先を上書きしない。  | □工事参照のとき得意先で絞り込みをする<br>図=工事参照画面に得意先が一致する工事のみ絞込み<br>表示する。<br>□=すべての工事を表示する。 |
| 227 | 工事集計表 詳細タブ<br>(未収金額の計算式)              | 「図 <b>未入金額</b> がある工事のみ出力する」の場合、未収金額<br>の計算式を以下より選択。                                      | 「図未収金額がある工事のみ出力する」の場合、未収金額<br>の計算式を以下より選択。                                 |
| 337 | テキスト読込形式<br>工事登録                      | 119 経歴書進行基準完成工事高 税抜<br>120 経歴書進行基準完成工事高 税込                                               | 119 うち(PC・法面処理・鋼橋上部)進行基準完成工事<br>高税抜<br>120 うち(PC・法面処理・鋼橋上部)進行基準完成工事<br>高税込 |
| 348 | 開始残高・「非集計」・システ<br>ム設定値の集計基準<br>仕入集計   | 仕入集計表、仕入推移表の仕入先「出庫」 ―                                                                    | 仕入集計表、仕入推移表の仕入先「出庫」〇                                                       |